# 下水道管渠設計システムと Civil 3D との連携

PIPE Design Proにて設計した結果を AutoCAD Civil3Dに管渠の3Dモデルを表示する過程 をご紹介します。AutoCAD Civil3D が扱う造成や道路設計などとの統合後の計画、検討に 効果を発揮します。

PIPE Design Pro (PDP) で管網設計を行います。
 雨水データを PDP で作成します。
 PDP 平面図

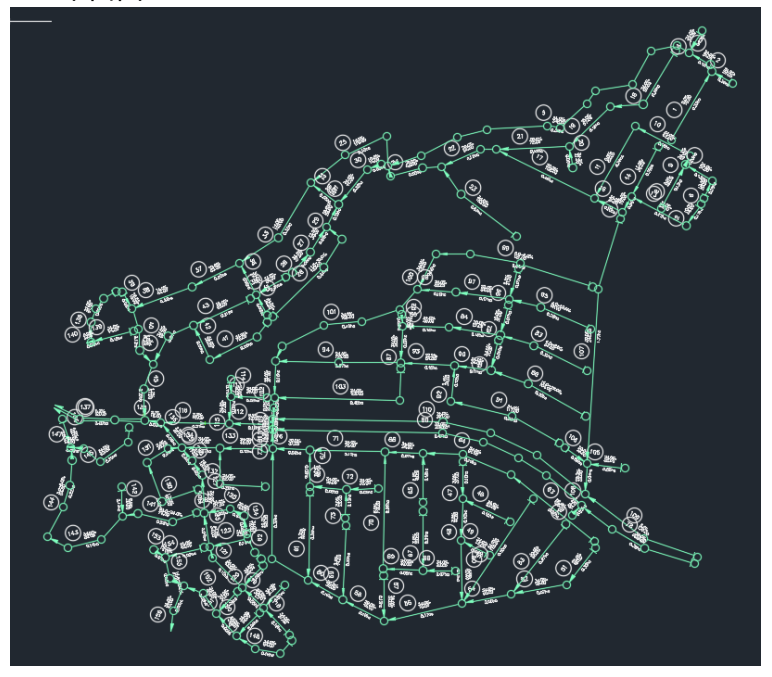

#### PDP 縦断図

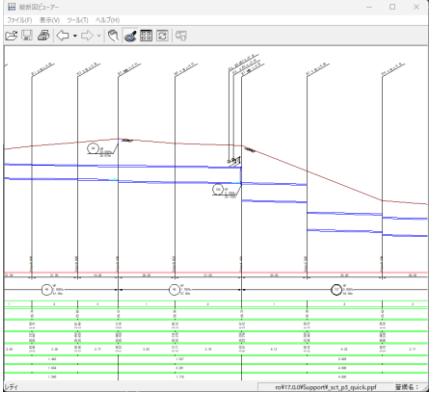

2. PDP で「解析ツールヘエクスポート」から解析ツールの Excel が起動します。

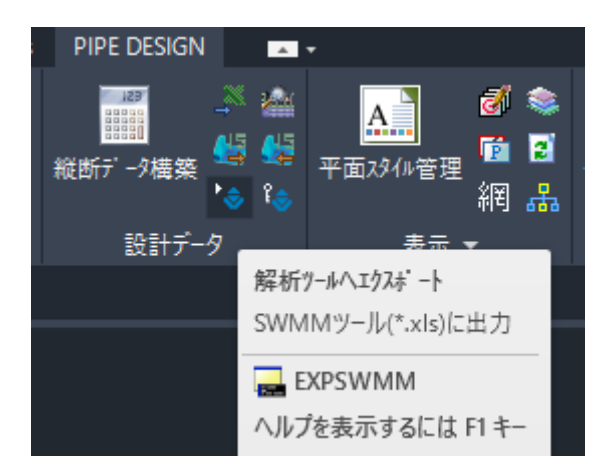

#### 流出解析ソフトウェア SWMM データが表示されます。

| 4 A | В        | С           | D         | E        | F       | G       | Н     | I         | J  | K     |
|-----|----------|-------------|-----------|----------|---------|---------|-------|-----------|----|-------|
| 1   |          |             |           |          |         |         |       |           |    |       |
| 2   | 断面デ      | ータ          |           |          |         |         |       |           |    |       |
| 3   | 断面コード    | スパン番号       | 形状        | 寸法1      | 寸法2     | 寸法3     | 寸法4   | 断面数       |    |       |
| 4   | CODE     | Link        | Shape     | Geom 1   | Geom2   | Geom3   | Geom4 | Barrels   |    |       |
| 5   | JW300300 | S_T-2_138_1 | RECT_OPEN | 0.3      | 0.3     |         | 0     | 0 1       |    |       |
| 5   | JW300300 | S_T-2_139_1 | RECT_OPEN | 0.3      | 0.3     |         | 0     | 0 1       |    |       |
| 7   | JW300300 | S_T-2_140_1 | RECT_OPEN | 0.3      | 0.3     |         | 0     | 0 1       |    |       |
| 3   | JW300300 | S_T-3_141_1 | RECT_OPEN | 0.3      | 0.3     |         | 0     | 0 1       |    |       |
| 3   | JW300300 | S_T-3_142_1 | RECT_OPEN | 0.3      | 0.3     |         | 0     | 0 1       |    |       |
| 0   | JW300300 | S_T-3_143_1 | RECT_OPEN | 0.3      | 0.3     |         | 0     | 0 1       |    |       |
| 1   | JW300300 | S_T-3_144_1 | RECT_OPEN | 0.3      | 0.3     |         | 0     | 0 1       |    |       |
| 2   | JW300300 | S_T-3_145_1 | RECT_OPEN | 0.3      | 0.3     |         | 0     | 0 1       |    |       |
| 3   | JW300300 | S_T-3_146_1 | RECT_OPEN | 0.3      | 0.3     |         | 0     | 0 1       |    |       |
| 4   | JW300300 | S_T-3_147_1 | RECT_OPEN | 0.3      | 0.3     |         | 0     | 0 1       |    |       |
| 5   | JW300300 | S_T-4_148_1 | RECT_OPEN | 0.3      | 0.3     |         | 0     | 0 1       |    |       |
| 6   | JW300300 | S_T-4_149_1 | RECT_OPEN | 0.3      | 0.3     |         | 0     | 0 1       |    |       |
| 7   | JW300300 | S_T-4_150_1 | RECT_OPEN | 0.3      | 0.3     |         | 0     | 0 1       |    |       |
| 8   | JW300300 | S_T-4_151_1 | RECT_OPEN | 0.3      | 0.3     |         | 0     | 0 1       |    |       |
| 9   | JW300300 | S_T-4_152_1 | RECT_OPEN | 0.3      | 0.3     |         | 0     | 0 1       |    |       |
| 0   | JW300300 | S_T-4_153_1 | RECT_OPEN | 0.3      | 0.3     |         | 0     | 0 1       |    |       |
| 1   | JW300300 | S_T-4_154_1 | RECT_OPEN | 0.3      | 0.3     |         | 0     | 0 1       |    |       |
| 2   | JW300300 | S_T-4_155_1 | RECT_OPEN | 0.3      | 0.3     |         | 0     | 0 1       |    |       |
| 3   | JW300300 | S T-4 156 1 | RECT OPEN | 0.3      | 0.3     |         | 0     | 0 1       |    |       |
| 4   | JW300300 | ST-511      | RECT OPEN | 0.3      | 0.3     |         | 0     | 0 1       |    |       |
| 5   | JW300300 | S T-5 10 1  | RECT OPEN | 0.3      | 0.3     |         | 0     | 0 1       |    |       |
| 6   | JW300300 | S T-5 100 1 | RECT OPEN | 0.3      | 0.3     |         | 0     | 0 1       |    |       |
| 7   | JW300300 | S T-5 101 1 | RECT OPEN | 0.3      | 0.3     |         | 0     | 0 1       |    |       |
| 3   | HP700    | S T-5 102 1 | CIRCULAR  | 0.7      | 0       |         | 0     | 0 1       |    |       |
| 9   | JW300300 | S T-5 103 1 | RECT OPEN | 0.3      | 0.3     |         | 0     | 0 1       |    |       |
| 0   | HP1000   | S T-5 104 1 | CIRCULAR  | 1        | 0       |         | 0     | 0 1       |    |       |
| 1   | HP1000   | S T-5 104 2 | CIRCULAR  | 1        | 0       |         | 0     | 0 1       |    |       |
| 2   | JW300300 | S T-5 105 1 | RECT OPEN | 0.3      | 0.3     |         | 0     | 0 1       |    |       |
| 3   | JW300300 | S T-5 106 1 | RECT OPEN | 0.3      | 0.3     |         | 0     | 0 1       |    |       |
| 4   | JW450450 | S T-5 107 1 | RECT OPEN | 0.45     | 0.45    |         | 0     | 0 1       |    |       |
| 5   | JW450450 | S T-5 108 1 | RECT OPEN | 0.45     | 0.45    |         | 0     | 0 1       |    |       |
| 6   | JS450450 | S T-5 109 1 | RECT OPEN | 0.45     | 0.45    |         | 0     | 0 1       |    |       |
| 7   | JW300300 | S T-5 11 1  | RECT OPEN | 0.3      | 0.3     |         | 0     | 0 1       |    |       |
| Q   | 00800821 | S T-5 110 1 | RECT OPEN | 3.0      | 0.6     |         | 0     | 0 1       |    |       |
| <   | >        | オプションノ      | ードデータ 流す  | キデータ スパン | データ 断面子 | データ ノード | 座標データ | 折れ線スパン座標デ | -9 | 雨量データ |

3. SWMM5.exeを「システム情報」のダイアログ内に割り当てます。

| システム情報                                                                                                  | ×                  |
|----------------------------------------------------------------------------------------------------|--------------------|
| EPA-SWMMツール Version 1.0.0                                                                               |                    |
| 読込み済PDファイル<br>C¥Users¥Public¥Documents¥PIPEDESIGN¥PIPE Design Pro<br>¥17.0.0¥samole¥PDPS₩/MM240301.sonf |                    |
| ─ 読込み済INPファイル ────────────────────────────────────                                                      |                    |
| └── 読込みRPTファイル ────                                                                                     |                    |
| └──<br>──読込みOUTファイル ─────                                                                               |                    |
| '<br>swmmアプリケーション<br>C:¥Program Files (x86)¥EPA SWMM 5.0¥swmm5.exe<br><br>OK                            |                    |
| 4. 「SWMM ツール」から「SWMM INP データ出力」をク<br>す。<br>SWMMツール、<br>PIPEDESIGNデータ読込み(£)<br>EPA-SWMM実行(E)             | リックし、SWMM データを作成しま |
| SWMMデータ読込み( <u>R</u> )<br>SWMM INPデータ出力(O)<br>面積データグラフ作成( <u>A</u> )                                    |                    |
| <del>フードナータヴラフ作成(<u>に)</u><br/>スパンデータグラフ作成(<u>L)</u><br/>システムデータグラフ作成(<u>S)</u></del>                   |                    |
| 縦断図用データ出力( <u>1</u> )<br>システム情報( <u>V</u> )<br>SWMMツールヘルプ( <u>H</u> )                                   |                    |

5. Autodesk Civil3D を「新規作成」します。

「設計」-「Storm and Sanitary Analysis で編集」をクリックします。

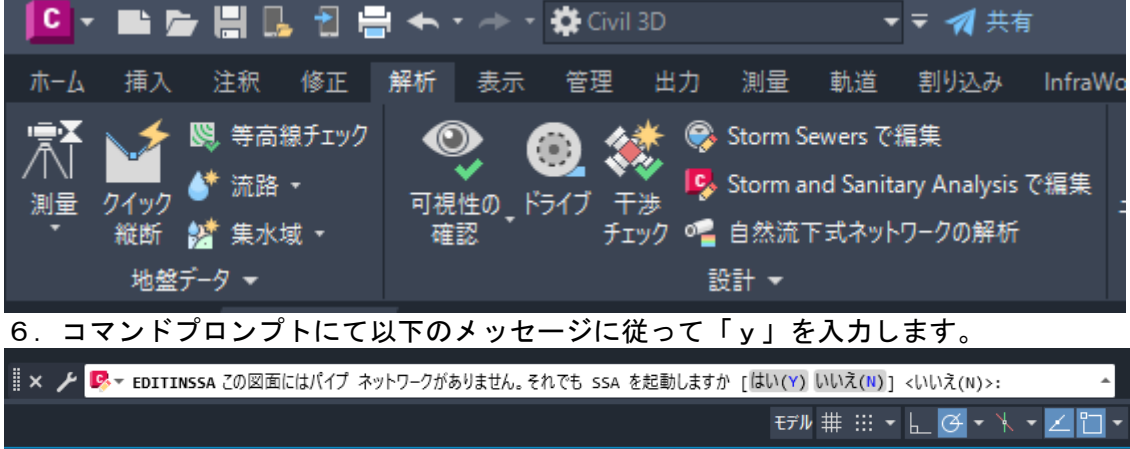

7. Storm and Sanitary Analysis (SSA) が起動します。

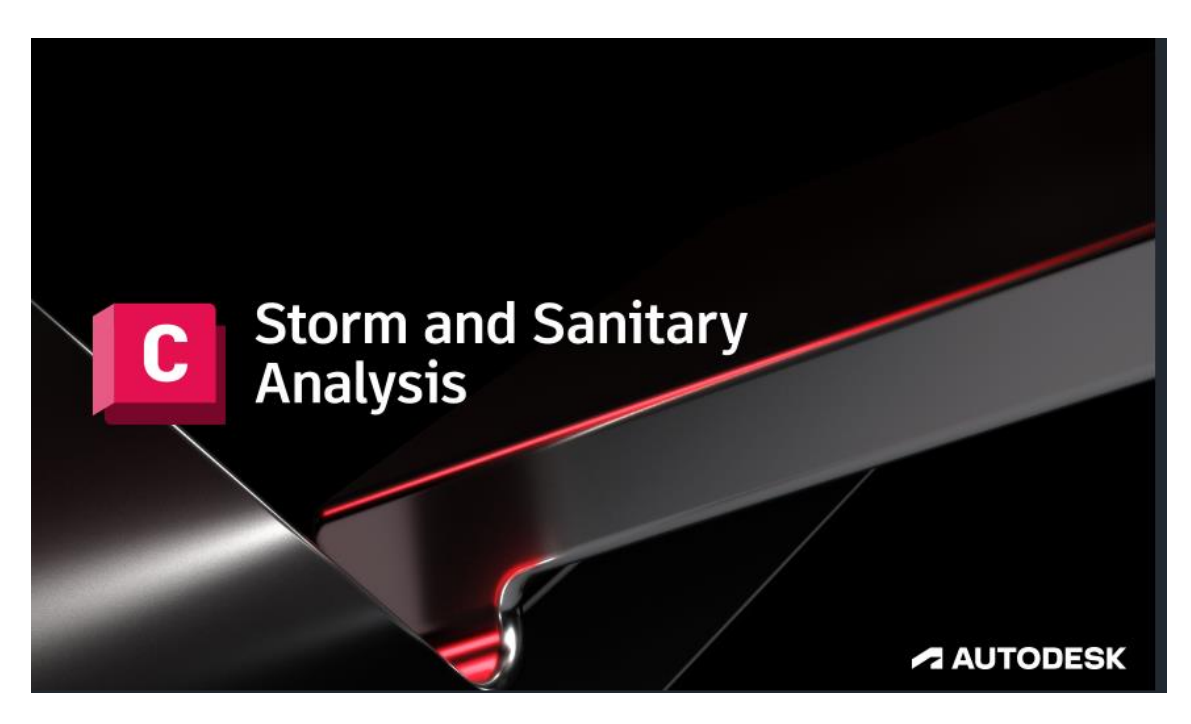

8. SSAのメニュー「File」-「Import」-「EPA-SWMM」からファイルを選択します。

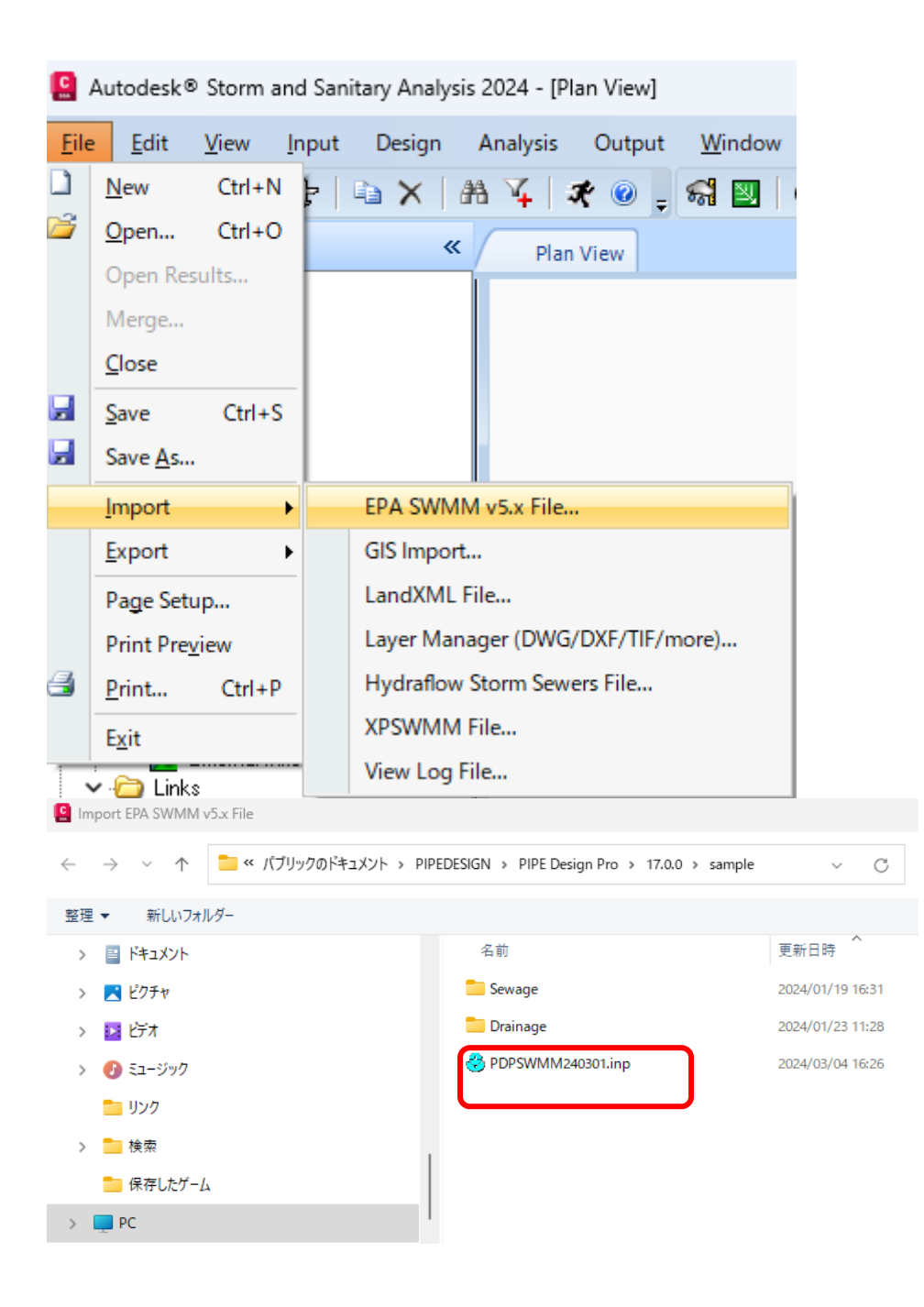

9. SSA のメニュー「Export」-「Hydraflow Storm Sewers File」からファイルを保存します。

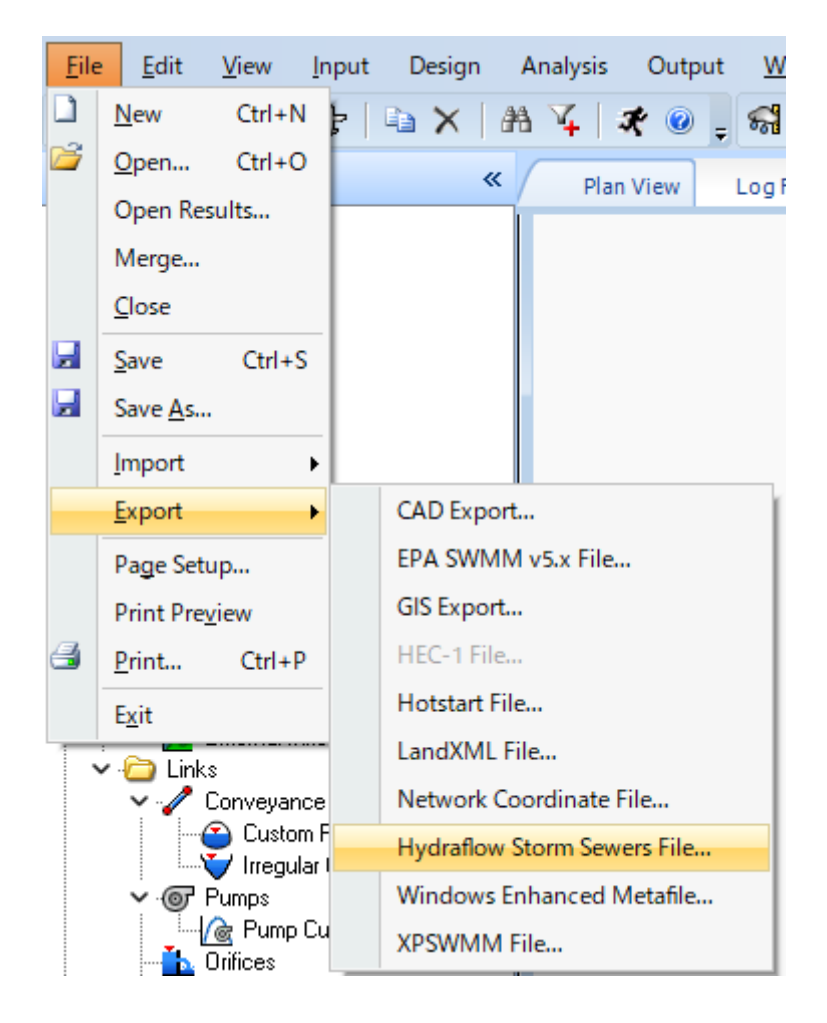

| Export Hydraflow Storm Sewers File              |                  |                  |            | >     |
|-------------------------------------------------|------------------|------------------|------------|-------|
| ← → ∨ ↑ <sup>1</sup> « パブリックのドキュメント »           | ~ C              | sampleの検索        | م          |       |
| 整理 マ 新しいフォルダー                                   |                  |                  |            | ≣ • 3 |
| > 🗾 ピクチャ                                        | 名前               | ●新日時 へ           | 種類         | サイズ   |
| > 🔝 धेर्नेत                                     | Sewage           | 2024/01/19 16:31 | ファイル フォルダー |       |
| > 🕢 ミュージック                                      | 🚞 Drainage       | 2024/01/23 11:28 | ファイル フォルダー |       |
| <b>ニ</b> リンク                                    | DPSWMM240301.stm | 2024/0 /04 16:36 | STM ファイル   | 255 K |
| > 🧮 検索                                          |                  |                  |            |       |
| 🔁 保存したゲーム                                       |                  |                  |            |       |
| PC                                              |                  |                  |            |       |
| 늘 ริสวีริป                                      |                  |                  |            |       |
| > 📃 カメラロール                                      |                  |                  |            |       |
|                                                 |                  |                  |            |       |
| ファイル名(N): PDPSWMM240301.stm                     |                  |                  |            |       |
| ファイルの種類(T): Hydraflow Storm Sewers Files (*.str | n)               |                  |            |       |
| フォルダーの非表示                                       |                  |                  | 保存(S)      | キャンセル |

10. Civil3Dの「挿入」―「Storm Sewers」を開きます。

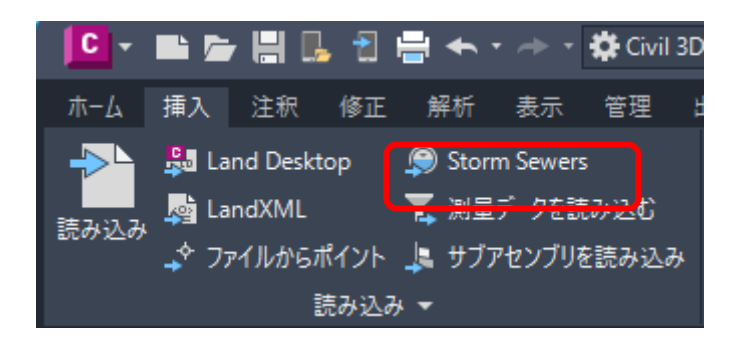

### 11. ファイル (stm)を開きます。

| Storm Sewers ファイルを読み込み ×                     |                                            |                           |                                                                  |                                          |                  |  |  |
|----------------------------------------------|--------------------------------------------|---------------------------|------------------------------------------------------------------|------------------------------------------|------------------|--|--|
| 探す場所(I):                                     | <mark>=</mark> sample                      |                           | 🖂 🔶 💺 🗮                                                          | 表示(⊻) ▼ ツ                                | -µ( <u>L</u> ) ▼ |  |  |
| ビスドリ<br>ビスドリ<br>ドキュメント<br>デスクトップ<br>OneDrive | 名前<br>Drainage<br>Sewage<br>[]] PDPSWMM240 | ^<br>)301.stm             | 更新日時<br>2024/01/23 11:28<br>2024/01/19 16:31<br>2024/03/04 16:36 | 種類<br>ファイルフォルダー<br>ファイルフォルダー<br>STM ファイル | サイズ<br>25:       |  |  |
|                                              |                                            | PDPSWMM240301.stm<br>*stm |                                                                  | \#                                       | <br>(0) ●<br>シセル |  |  |

12. Stm ファイルが表示されます。

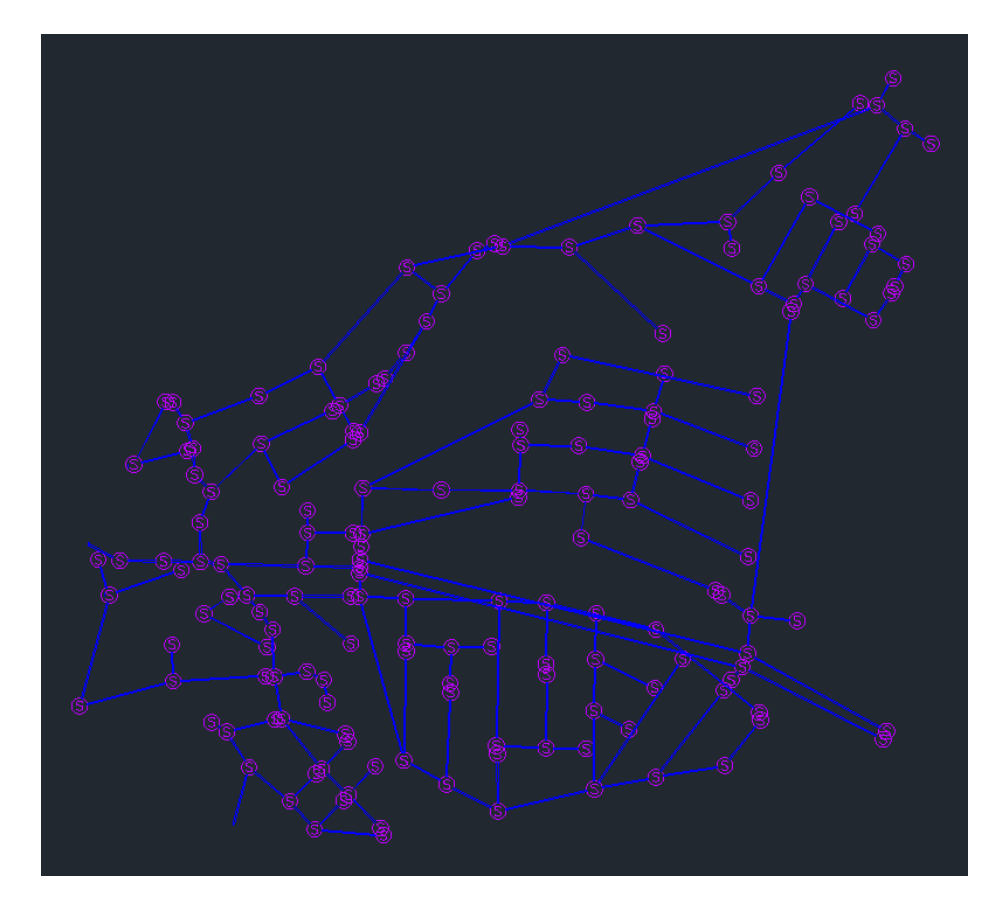

13. 「3D Orbit」コマンドで3D表示します。

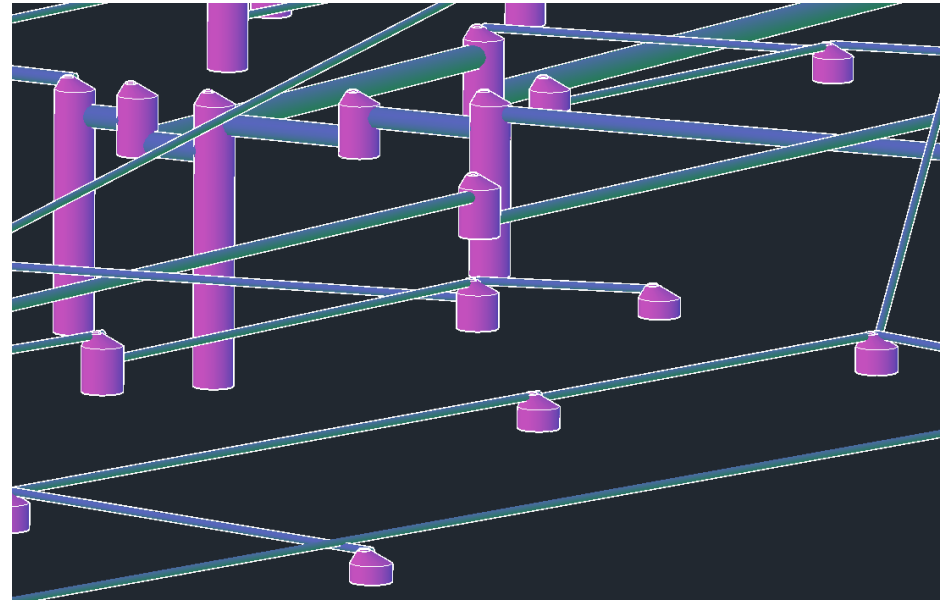

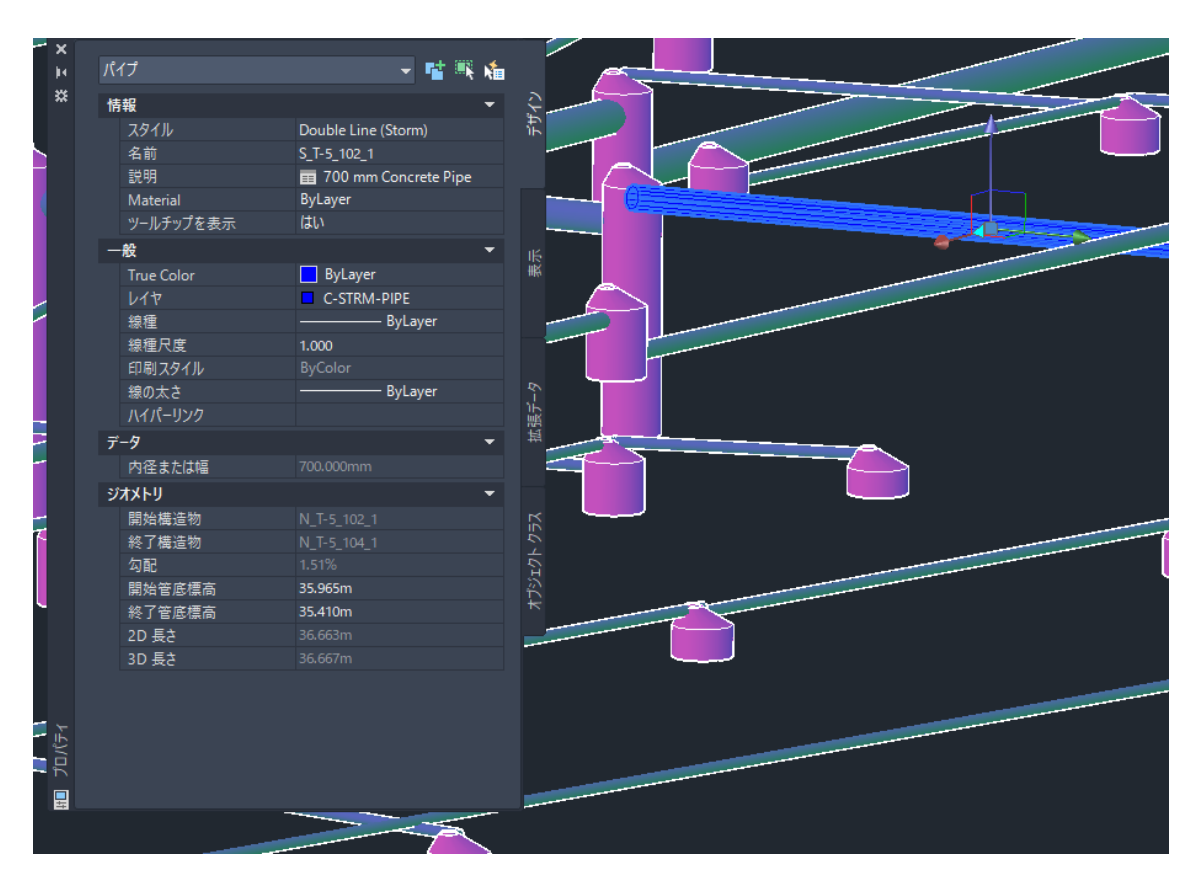

## 14. 選択したオブジェクトのプロパティにより、管渠の属性が表示されます。